2020年12月18日現在

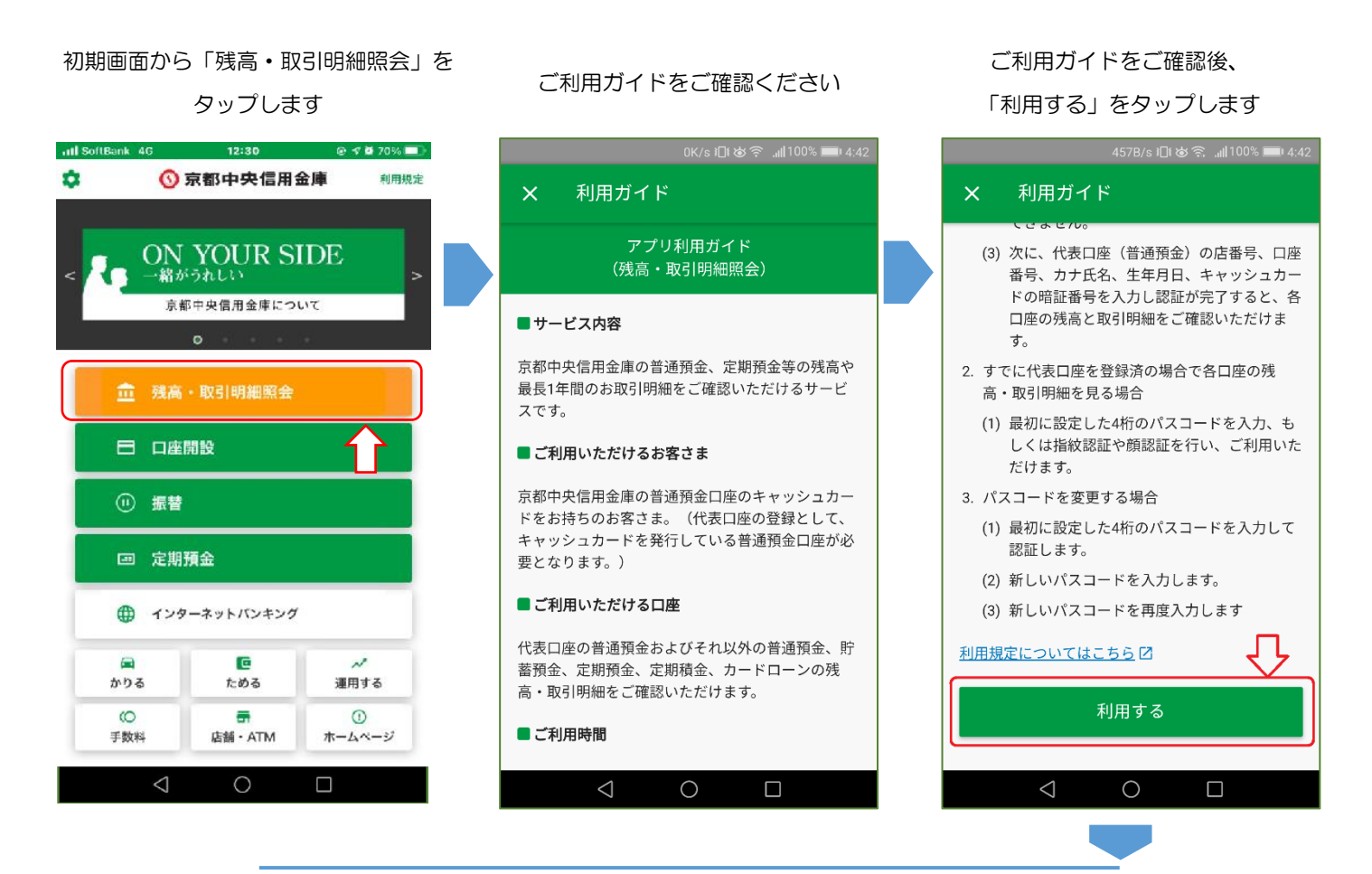

パスコードを入力いただきます (確認のため2回入力ください)

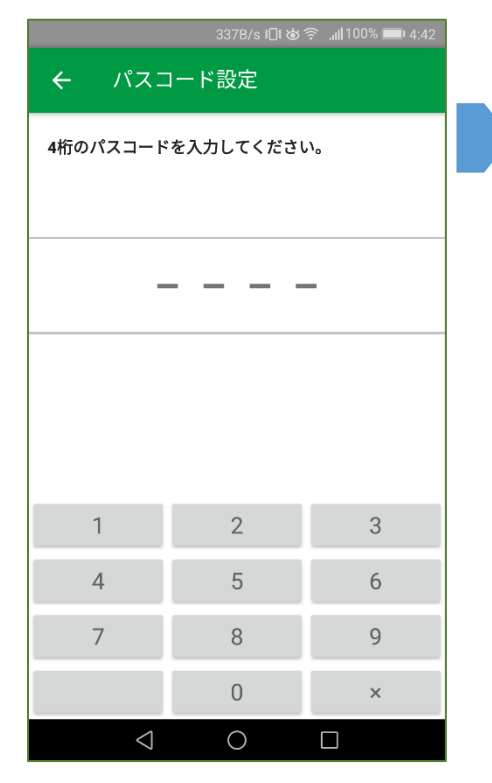

確認メッセージに対し、「OK」を タップしてください

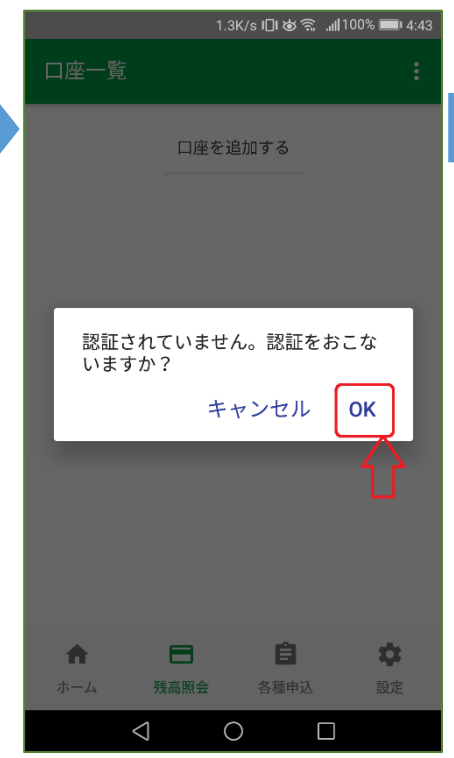

AduME アカウントを作成します 「アカウントを作成」をタップします

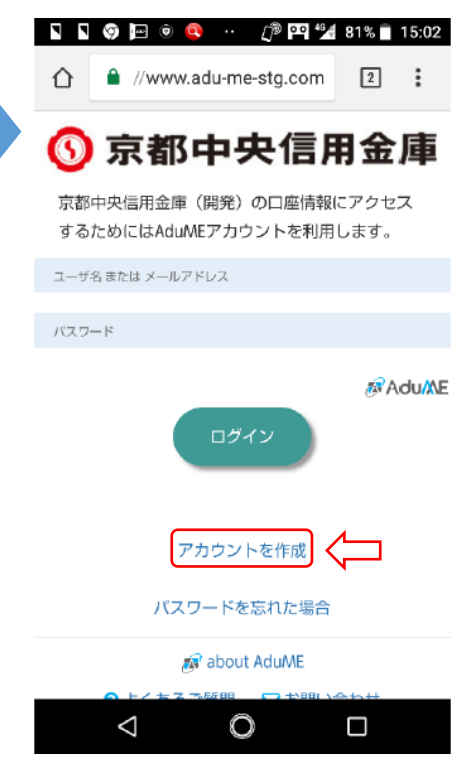

「「「「」、「次夏へ

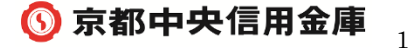

2020年12月18日現在

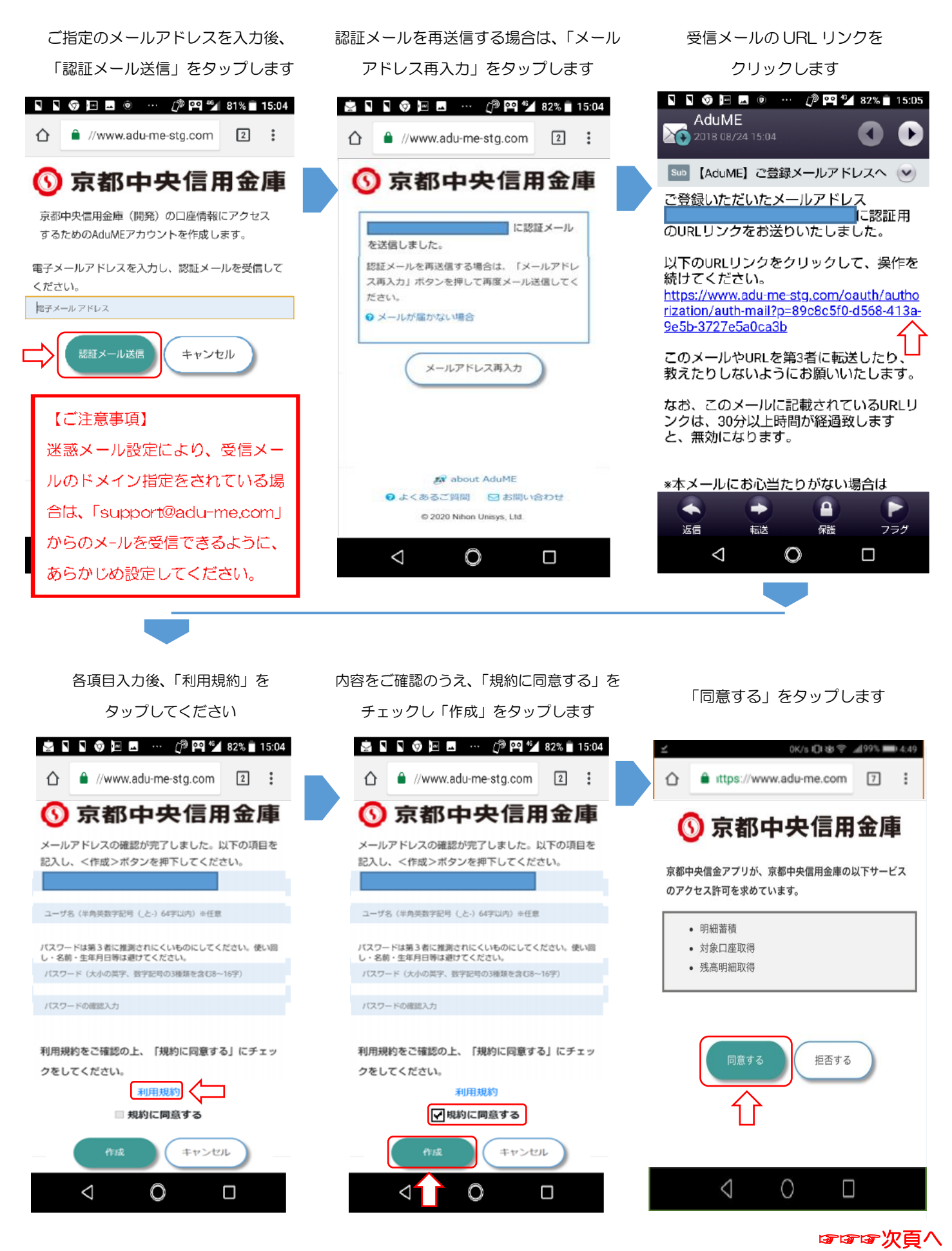

2020年12月18日現在

| 代表口座情報を取得します<br>「OK」をタップしてください                                                                                    | 「口座を追加する」をタップします                                                                                                    | 各項目を入力ください(その1)                                                                                                    |
|----------------------------------------------------------------------------------------------------|----------------------------------------------------------------------------------------------------|----------------------------------------------------------------------------------------------------|
| ■ <u>≤</u> 1178/s IDi                                                                                             | ■ ± 0.9K/s ID & ☆199% ■ 4.51<br>口座一覧 :                                                                                                    | Image: System 2       System 2       System 2 |
| 口座を追加する                                                                                                    | 口座を追加する                                                                                                    | ⑦ 京都中央信用金庫<br>本人照合                                                                                                    |
| 代表口座情報が取得されていませ<br>ん。取得をおこないますか?<br>キャンセル OK                                                                      |                                                                                                    | <b>科目</b><br>● 普通 □座番号 (半角数字) カナ氏名 (全角カナ) (例) チュウシンタロウ 牛年日日                                                                                                    |
|                                                                                                    |                                                                                                    |                                                                                                    |
| 各項目を入力ください(その2)<br>入力完了後、「確認」をタップします                                                                              | 登録内容をご確認いただき、<br>「OK」をタップします                                                                                                    | 登録内容をご確認いただき、<br>「登録」をタップします                                                                                                    |
|                                                                                                    | ☞ <u>८</u> ८K/s 1□ 8 중1 98% ■ 4:54                                                                                                    | ■ <u>≤</u> 4.2K/s □ 改会 1197% ■ 4.56                                                                                                    |
| <b>生年月日</b><br>年 ▼ 月 ▼ 日<br>カード暗証番号 (半角数字4桁)<br>「・・・・・・・・・・・・・・・・・・・・・・・・・・・・・・・・・・・・                             | <ul> <li>              う、京都中央信用金庫             本人照合          </li> <li>             入力内容のご確認をお願いいたします。         </li> <li>             店番</li></ul> | 本人照合<br>登録が完了しました。<br>お客様がご利用の下記口座を併せてサービ<br>ス利用口座として登録します。<br>店番 科目 口座番号<br>普通 []37                                                                                                    |
| Copyright © Kyoto Chuo Shinkin Bank All Right Reserved.<br>$ \begin{array}{c ccccccccccccccccccccccccccccccccccc$ | ロ座番号<br>カナ氏名<br>生年月日<br>カード暗証番号 ****<br>戻る<br>OK<br>Copyright © Kyoto Chuo Shinkin Bank All Right Reserved.                                       | <ul> <li>普通</li> <li>73</li> <li>貯蓄</li> <li>84</li> <li>定期</li> <li>01</li> <li>定期</li> <li>02</li> <li>定期</li> <li>03</li> </ul>                                                                                                    |

すずず次頁へ

2020年12月18日現在

下記メッセージで登録完了です。「完了」 タップ後、サービスをご利用ください

ĭ ⊻

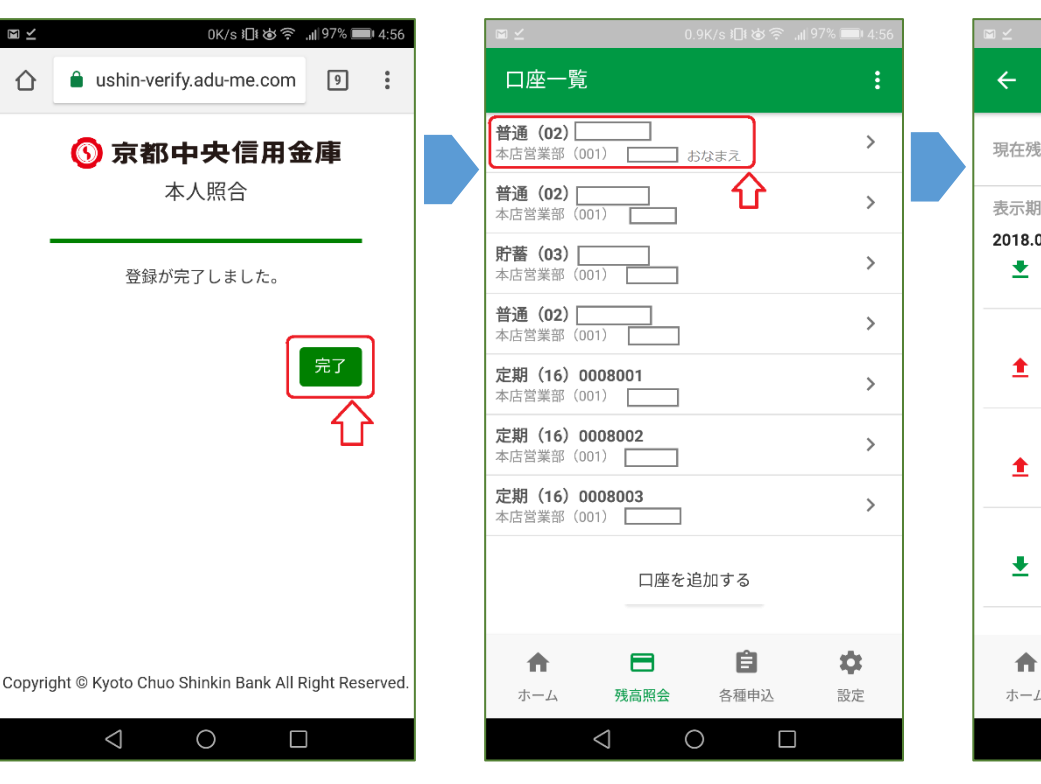

口座一覧より、照会される口座を 選択しタップします

照会内容が表示されます。表示形式変更 の場合、赤囲み部分をタップします

| ⊠ ⊻      |                 | 0K/s រ⊡៖ 🍲 🔶!9   | 97% 📖 4:57  |
|----------|-----------------|------------------|-------------|
| ÷        | 本店営業部 (00       | 1) 普通 (02)<br>t  | :           |
| 現在残      | 高               | <b>179,836</b> 円 | C           |
| 表示期      | 司               |                  |             |
| 2018.0   | 2.18 ~ 2018.04. | 18 変更            | >           |
| <b>±</b> | 預金機             | 取引後残 :2<br>高     | 50,496<br>円 |
|          | 2018.02.26      | 7                | 0,330 🖂     |
| <b>T</b> | 証貸返済            | 取引後残 : 1<br>高    | 80,166<br>円 |
|          | 2018.03.26      | 7                | 0,330 🖂     |
|          | 証貸返済            | 取引後残 :1<br>高     | 09,836<br>円 |
|          | 2018.03.26      | 7                | 0,000 🖻     |
| <b>_</b> | 預金機             | 取引後残 :1<br>高     | 79,836<br>円 |
| •        | B               | 自                | tă:         |
| ホーム      | 残高照会            | 各種申込             | 設定          |
|          | $\triangleleft$ | 0 🗆              | _           |
|          |                 |                  |             |
|          |                 |                  |             |

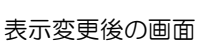

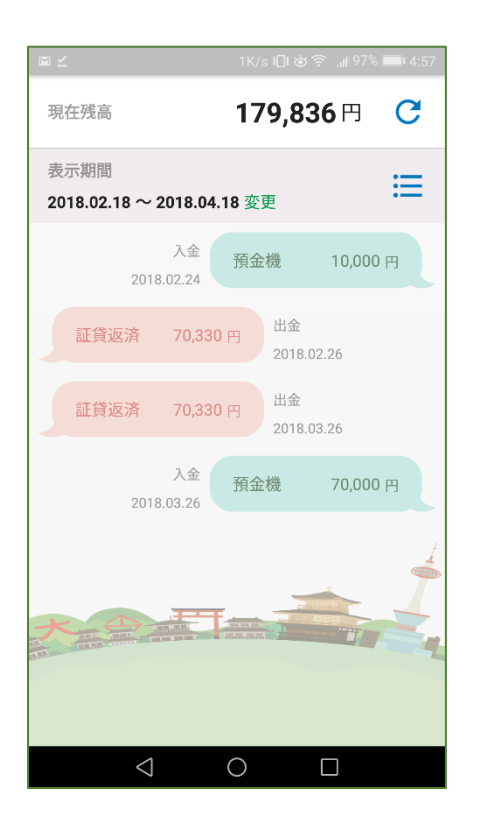

以上

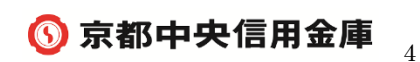